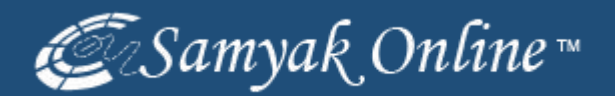

# Yahoo Store Products Listing via Bulk Upload Method

### Visit to https://www.SmallBusiness.Yahoo.com

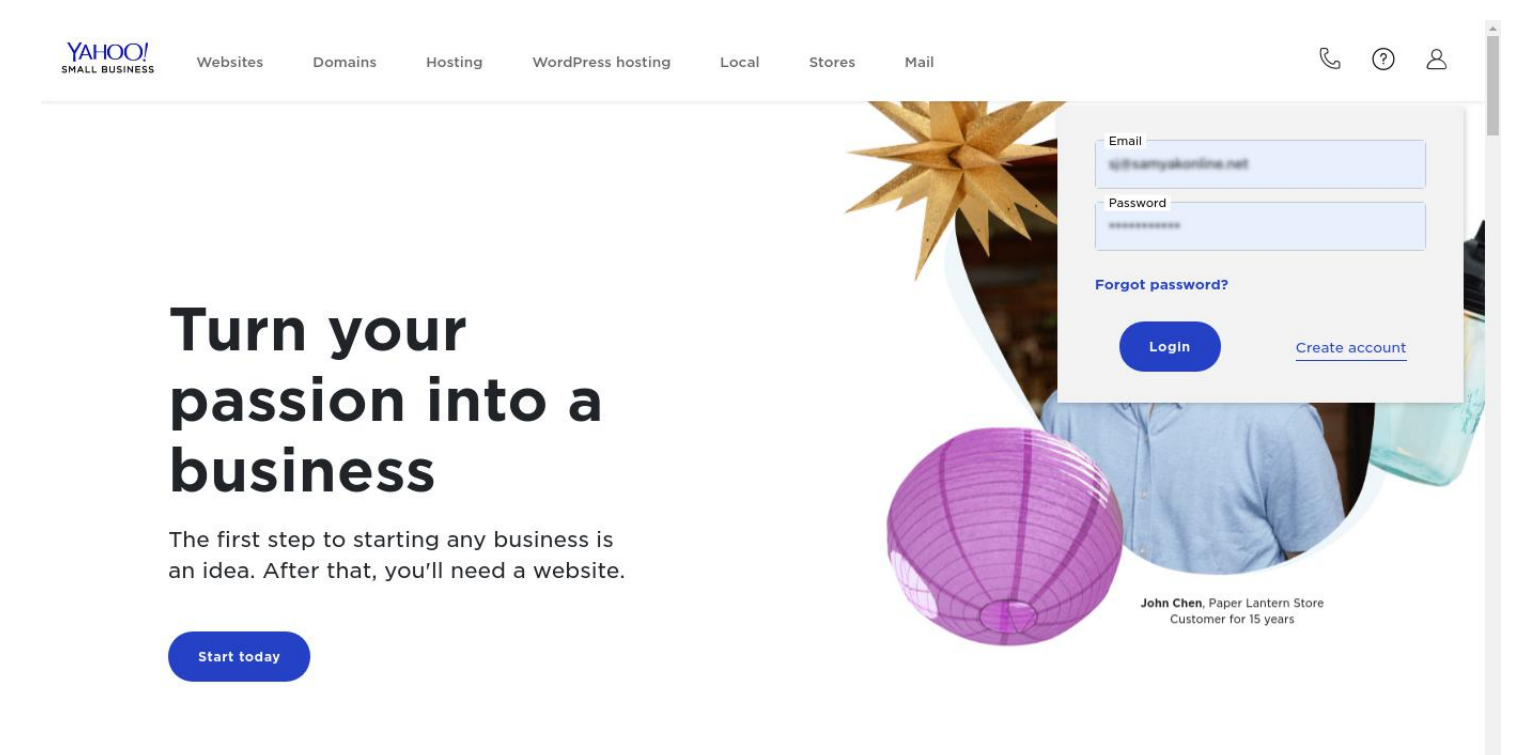

#### Click on "My Services" Section.

![](_page_0_Picture_6.jpeg)

## Click on "Store" Button

| You don't have any Web Hosti                                                | ng services at this time. Host your professional site today, and get a free domain                            |  |
|-----------------------------------------------------------------------------|----------------------------------------------------------------------------------------------------|--|
| fou don't have any web Hosti                                                | ng services at this time. Host your professional site today, and get a free domain.                           |  |
| 🐂 Merchant Solutions                                                        |                                                                                                    |  |
| <ul> <li>Merchant Professional :</li> </ul>                                 | hdtvsupply.com                                                                                                |  |
| CONTROL PANELS<br>Store<br>Web Hosting<br>Domain<br>Email<br>Access Manager | QUICK LINKS<br>View                                                                                           |  |
| @ Domains                                                                   |                                                                                                    |  |
| You don't have any Domain se                                                | rvices at this time. Need a domain? Find one.                                                                 |  |
| Business Email                                                              |                                                                                                    |  |
| Explore Business Email plans v                                              | with Yahoo Small Business. Learn more.                                                                        |  |
| Local Listings                                                              |                                                                                                    |  |
| Veu de s't beue eeu le eel listig                                           | a services at this time. Have a local business? Do more for your business listing with Localworks! Learn more |  |

## Click on "Catalog Manager" link

![](_page_1_Picture_3.jpeg)

## Click on "Upload/Download" Option

| YAHOO!                                                                                                    |                                                                                                    |                                |  |  |  |  |  |
|----------------------------------------------------------------------------------------------------|----------------------------------------------------------------------------------------------------|--------------------------------|--|--|--|--|--|
| SMALL BUSINESS                                                                                                    |                                                                                                    | S                              |  |  |  |  |  |
| Merchant Professional                                                                                                    |                                                                                                    | Manage My Services             |  |  |  |  |  |
| Ostara Managera Catalan Managera                                                                                                    |                                                                                                    | (manage m) (compared to a      |  |  |  |  |  |
| Store Manager > Catalog Manager                                                                                                    |                                                                                                    |                                |  |  |  |  |  |
| Catalog Manager                                                                                                    |                                                                                                    |                                |  |  |  |  |  |
| Products Inventory Upload/Download Publis                                                                                                    | h                                                                                                    |                                |  |  |  |  |  |
| Upload/Download                                                                                                    |                                                                                                    |                                |  |  |  |  |  |
| Click "Upload" to upload a spreadsheet containing revision<br>addressed any critical errors, click "Commit" to apply your<br>may revert to the last saved version of your catalog.) Click<br>information. | : to your items. Once you have uploaded your spreadsheet and<br>hanges to the database. (When the "Revert" button is active, you<br>"Download" to download a spreadsheet containing your existing item |                                |  |  |  |  |  |
| Upload Commit Revert                                                                                                    |                                                                                                    | Download                       |  |  |  |  |  |
| Upload History                                                                                                    |                                                                                                    |                                |  |  |  |  |  |
| Event                                                                                                    | Detail                                                                                                    |                                |  |  |  |  |  |
| Sat Jun 29 01:53:42 2019<br>Database upload                                                                                                    | default-table Uploaded<br>Field names≕(:ID :LABEL :HEADLINE :NAME)<br>65 records are loaded for add.                                                                                                   |                                |  |  |  |  |  |
| Sat Jun 29 01:55:08 2019<br>'add' records                                                                                                    | 65 records are added or modified.                                                                                                    |                                |  |  |  |  |  |
| Warnings and Errors                                                                                                    |                                                                                                    |                                |  |  |  |  |  |
| No warnings or errors to report. Please choose Commit to update your database.                                                                                                    |                                                                                                    |                                |  |  |  |  |  |
| View Records                                                                                                    |                                                                                                    |                                |  |  |  |  |  |
| Viewing 1 of 65                                                                                                    | Previous   <u>Next</u>                                                                                                    | Jump to # 1 Go!                |  |  |  |  |  |
| Id: 10x24-hdmi-matrix-switcher                                                                                                    |                                                                                                    |                                |  |  |  |  |  |
| Label: "android-tablet hdmi-extender-hdbaset"                                                                                                    |                                                                                                    |                                |  |  |  |  |  |
| Headline: "4K/30 10x24 HDMI Matrix Switch<br><br>iP<br>HDMI slide-in cards<br><br>40-Programmab                                                                                                    | ad/Android, WEB GUI, RS232 & Front Control<br><br>36x36 Chassis Size with spare slots<br><br>HDMI 1.4 & HDCP 1.4 Compli<br>la Pracet Scanac <rp><br/>Talanhona CHAT TEYT &amp; Email Support"</rp>     | iant<br><br>Has 10 In & 24 Out |  |  |  |  |  |

## Click on Download Link for Import the Products Template File

| YAHOO!<br>SMALL BUSINESS                                                                                                    | 9                  |
|----------------------------------------------------------------------------------------------------|--------------------|
| Merchant Professional                                                                                                    | Manage My Services |
| © <u>Store Manager</u> > Catalog Manager<br>Download Table                                                                           |                    |
| Please select the table whose contents you would like to download using the pull-down menu below, then click "Download" to continue. |                    |
| Choose Table: default-table T                                                                                                    |                    |
| Download Cancel                                                                                                    |                    |

#### **Enter the Products Details in the Excel Sheet**

#### (Excel Extension Type: .CSV)

| 5 Sprea | adsheets 🔹 | Home    | Insert    | Page L     | ayout   | Formulas     | Data         | Review       | View         |        |          |              |        |             |              |            | ₩ ?~ ~     |          | r ×  |
|---------|------------|---------|-----------|------------|---------|--------------|--------------|--------------|--------------|--------|----------|--------------|--------|-------------|--------------|------------|------------|----------|------|
| 📂 🖪 🖄   |            | 6 m -   | D Online  | Templates  | ×       | 🗐 17-Jan-201 | 9-add.csv *  | × +          |              |        |          |              |        |             |              |            |            |          | F.   |
| A       | 2 -        | ®, f    | Γx        |            |         |              |              |              |              |        |          |              |        |             |              |            |            |          |      |
| 4       | Α          | В       | С         | D          | E       | F            | G            | Н            | 1            | J      | K        | L            | M      | N           | 0            | Р          | Q          | R        |      |
| 1 id    | cod        | e s     | how-two w | varranty-1 | google- | ba image-lef | t call-for-p | or flat-ship | -r video-tak | markup | show-sin | n ysw-alt-ta | a path | ysw-title   | -t sale-prio | ce custom- | m caption2 | classifi | cato |
| 2       |            |         |           |            |         |              |              |              |              |        |          |              |        |             |              |            |            |          |      |
| 4       |            |         |           |            |         |              |              |              |              |        |          |              |        |             |              |            |            |          |      |
| 5       |            |         |           |            |         |              |              |              |              |        |          |              |        |             |              |            |            |          |      |
| 6       |            |         |           |            |         |              |              |              |              |        |          |              |        |             |              |            |            |          |      |
| 8       |            |         |           |            |         |              |              |              |              |        |          |              |        |             |              |            |            |          |      |
| 9       |            |         |           |            |         |              |              |              |              |        |          |              |        |             |              |            |            |          |      |
| 10      |            |         |           |            |         |              |              |              |              |        |          |              |        |             |              |            |            |          |      |
| 11      |            |         |           |            |         |              |              |              |              |        |          |              |        |             |              |            |            |          |      |
| 13      |            |         |           |            |         |              |              |              |              |        |          |              |        |             |              |            |            |          |      |
| 14      |            |         |           |            |         |              |              |              |              |        |          |              |        |             |              |            |            |          |      |
| 15      |            |         |           |            |         |              |              |              |              |        |          |              |        |             |              |            |            |          |      |
| 16      |            |         |           |            |         |              |              |              |              |        |          |              |        |             |              |            |            |          |      |
| 18      |            |         |           |            |         |              |              |              |              |        |          |              |        |             |              |            |            |          |      |
| 19      |            |         |           |            |         |              |              |              |              |        |          |              |        |             |              |            |            |          |      |
| 20      |            |         |           |            |         |              |              |              |              |        |          |              |        |             |              |            |            |          |      |
| 21      |            |         |           |            |         |              |              |              |              |        |          |              |        |             |              |            |            |          |      |
| 23      |            |         |           |            |         |              |              |              |              |        |          |              |        |             |              |            |            |          |      |
| 24      |            |         |           |            |         |              |              |              |              |        |          |              |        |             |              |            |            |          |      |
| 25      |            |         |           |            |         |              |              |              |              |        |          |              |        |             |              |            |            |          |      |
| 20      |            |         |           |            |         |              |              |              |              |        |          |              |        |             |              |            |            |          |      |
| 28      |            |         |           |            |         |              |              |              |              |        |          |              |        |             |              |            |            |          |      |
| 29      |            |         |           |            |         |              |              |              |              |        |          |              |        |             |              |            |            |          |      |
| 30      |            |         |           |            |         |              |              |              |              |        |          |              |        |             |              |            |            |          |      |
| 32      |            |         |           |            |         |              |              |              |              |        |          |              |        |             |              |            |            |          |      |
| 33      |            |         |           |            |         |              |              |              |              |        |          |              |        |             |              |            |            |          |      |
| 34      |            |         |           |            |         |              |              |              |              |        |          |              |        |             |              |            |            |          |      |
| 35      | 17 120 2   | 010 add | and the   |            |         |              |              |              |              |        | La       |              |        |             |              |            |            |          | × 1  |
|         | 17-jan-2   | 019-800 |           |            |         |              |              |              |              |        | 1.4      |              |        | ute Declars |              | - 100      | 96         |          | P    |
|         |            |         |           |            | _       |              |              |              |              |        | _        |              | A 🗅    | иноваскир и |              | * HI * 100 | 70 -       |          | -+   |

#### Save Your .CSV File & Click on "Upload" Button & Select your CSV File.

![](_page_3_Picture_4.jpeg)

#### Click on "Commit" Button After Cross Verify Your Uploaded .CSV Sheet.

YAHOO! S SMALL BUSINESS Merchant Professional Manage My Services Store Manager > Catalog Manager **Catalog Manager** Products Inventory Upload/Download Publish Upload/Download Click "Upload" to upload a spreadsheet containing revisions to your items. Once you have uploaded your spreadsheet and addressed any critical errors, click "Commit" to apply your changes to the database. (When the "Revert" button is active, you may revert to the last saved version of your catalog.) Click "Download" to download a spreadsheet containing your existing item information. Upload Commit Revert Download Upload History Event Detail default-table Uploaded Field names=(:ID :PRICE) 264 records are loaded for add. Sat Jul 6 02:49:36 2019 Database upload Warnings and Errors No warnings or errors to report. Please choose Commit to update your database. View Records Viewing 1 of 264 Previous | Next Jump to # 1 Go! ..... Terms of Service & Privacy Policy - Help - Contact Us **Click on "Commit" Button** YAHOO! S SMALL BUSINESS Merchant Professional Manage My Services Store Manager > Catalog Manager Add Confirmation You have chosen to add the contents of your uploaded spreadsheet (or .csv file) to your existing catalog. Any modifications you've made in the spreadsheet to your existing items will be reflected in your catalog. Any items you have added to your spreadsheet will be added to the table below.

Are you sure you'd like to add the contents of your spreadsheet to the table below?

default-table - 264 records, 0 errors

Please confirm by clicking the "Add" button.

Add Cancel

#### Your Products File is uploaded Successfully.

YAHOO! S SMALL BUSINESS Merchant Professional Manage My Services Store Manager > Catalog Manager Catalog Manager Products Inventory Upload/Download Publish Upload/Download Click "Upload" to upload a spreadsheet containing revisions to your items. Once you have uploaded your spreadsheet and addressed any critical errors, click "Commit" to apply your changes to the database. (When the "Revert" button is active, you may revert to the last saved version of your catalog.) Click "Download" to download a spreadsheet containing your existing item information. Upload Commit Revert Download Upload History Detail Event default-table Uploaded Sat Jul 6 02:49:36 2019 Database upload Field names=(:ID :PRICE) 264 records are loaded for add. Sat Jul 6 02:54:17 2019 264 records are added or modified. 'add' records Warnings and Errors No warnings or errors to report. Please choose Commit to update your database View Records Viewing 1 of 264 Previous | Next Jump to # 1 Go! Price: 2350

#### Go Back to "Store Manager" & Click on "Store Editor" Link.

![](_page_5_Picture_3.jpeg)

## Please Click on "Publish Options" Enter Your Product ID in "Publish

## Individual Pages" Section.

| 1 dbiisii                                                                     | Schedule Notifications                                                                                                    |
|-------------------------------------------------------------------------------|----------------------------------------------------------------------------------------------------|
| Publish C                                                                     | anges (Recommended)                                                                                                    |
| ublish change                                                                 | o pages that were edited since your last publish. In some cases a full publish may be required.                                                                                                    |
| Advanced                                                                      |                                                                                                    |
| Publish A                                                                     |                                                                                                    |
| ublish all page                                                               |                                                                                                    |
|                                                                               |                                                                                                    |
| Dublish Is                                                                    | i i i de la Paraza                                                                                                    |
| Publish Ir                                                                    | ividual Pages.                                                                                                    |
| Publish Ir     Publish pages                                                  | ividual Pages.<br>your choice. Enter page IDs separated by spaces in the box below. This option allows you to make quick changes to pages you specify,<br>the rest of ways storefront. Up to 100 individual pages can be published at any given time. If you exceed this limit a full publish will be required. For                                                                                                    |
| Publish Ir     Publish pages     ndependently                                 | ividual Pages.<br>your choice. Enter page IDs separated by spaces in the box below. This option allows you to make quick changes to pages you specify,<br>the rest of your storefront. Up to 100 individual pages can be published at any given time. If you exceed this limit a full publish will be required. For<br>see this help page.                                                                                   |
| Publish Ir<br>Publish pages<br>Independently<br>nore information              | ividual Pages.<br>your choice. Enter page IDs separated by spaces in the box below. This option allows you to make quick changes to pages you specify,<br>the rest of your storefront. Up to 100 individual pages can be published at any given time. If you exceed this limit a full publish will be required. For<br>see this help page.                                                                                   |
| Publish Ir     publish pages     ndependently     nore information            | ividual Pages.<br>your choice. Enter page IDs separated by spaces in the box below. This option allows you to make quick changes to pages you specify,<br>the rest of your storefront. Up to 100 individual pages can be published at any given time. If you exceed this limit a full publish will be required. For<br>see this help page.<br>Page IDs                                                                       |
| Publish Ir<br>Publish pages<br>Independently of<br>nore information           | ividual Pages.<br>your choice. Enter page IDs separated by spaces in the box below. This option allows you to make quick changes to pages you specify,<br>the rest of your storefront. Up to 100 individual pages can be published at any given time. If you exceed this limit a full publish will be required. For<br>see this help page.<br>Page IDs                                                                       |
| Publish Ir     Publish pages     Independently     nore informatic            | ividual Pages.<br>your choice. Enter page IDs separated by spaces in the box below. This option allows you to make quick changes to pages you specify,<br>the rest of your storefront. Up to 100 individual pages can be published at any given time. If you exceed this limit a full publish will be required. For<br>see this help page.<br>Page IDs                                                                       |
| Publish Ir<br>Publish pages on<br>adependently on<br>nore information         | ividual Pages.<br>your choice. Enter page IDs separated by spaces in the box below. This option allows you to make quick changes to pages you specify,<br>the rest of your storefront. Up to 100 individual pages can be published at any given time. If you exceed this limit a full publish will be required. For<br>see this help page.<br>Page IDS                                                                       |
| Publish Ir Publish pages dependently nore informatio                          | ividual Pages.<br>your choice. Enter page IDs separated by spaces in the box below. This option allows you to make quick changes to pages you specify,<br>the rest of your storefront. Up to 100 individual pages can be published at any given time. If you exceed this limit a full publish will be required. For<br>see this help page.<br>Page IDs<br>You currently have 2 of 100 individual pages published.            |
| Publish Ir<br>Publish pages<br>independently of<br>nore information<br>Cancel | ividual Pages.<br>your choice. Enter page IDs separated by spaces in the box below. This option allows you to make quick changes to pages you specify,<br>the rest of your storefront. Up to 100 individual pages can be published at any given time. If you exceed this limit a full publish will be required. For<br>see this help page.<br>Page IDS<br>You currently have 2 of 100 individual pages published.<br>Publish |
| Publish Ir Publish pages dependently nore informatic Cancel                   | ividual Pages.<br>your choice. Enter page IDs separated by spaces in the box below. This option allows you to make quick changes to pages you specify,<br>the rest of your storefront. Up to 100 individual pages can be published at any given time. If you exceed this limit a full publish will be required. For<br>see this help page.<br>Page IDs<br>You currently have 2 of 100 individual pages published.<br>Publish |

## Your Products is Published Successfully.

|                                               | Malcore to 10             |                                                                                                    |                 |
|-----------------------------------------------|---------------------------|----------------------------------------------------------------------------------------------------|-----------------|
|                                               |                           | TEXT In Dany of Apr () Mill of                                                                                                    |                 |
| STOCKES                                       | Street West States and st | And and and and an other database of the local distance of the local distance of the loc | host 1000, 8400 |
| .978et.                                       | -                         | NO. THE COLUMN PROPERTY AND ADDRESS OF THE PARTY OF A DESCRIPTION OF A DESCRIPTION OF A DESCRIPANCON OF A DESCRIPTION OF A DESCRIPTION OF A DESCRIPTION OF A DE |                 |
| 1.000000000<br>1.0000000000<br>1.000000000000 | 10.00                     | Name, No. 1997, NY, NY, Markanara & Frankrister<br>Senae a Classific Maskalar Canel Coget<br>Match 2 Loads at the print on large Salary                                                                                                    |                 |
| - 10.0 million 17                             | Articles and Articles     |                                                                                                    |                 |
| ·                                             | -                         | No. of Concession, Name of Concession, Name of | 10.74           |
| - 2.5.5                                       | The second second         | and a second second secon                                                                                                    | ( )0000         |

# Your Product is ready for Sell.